# 電話機の接続

通常は、システム管理者が新しい Cisco Unified IP Phone を企業 IP テレフォニー ネットワークに接続 します。それ以外の場合は、次の図および表を参照して、電話機を接続してください。

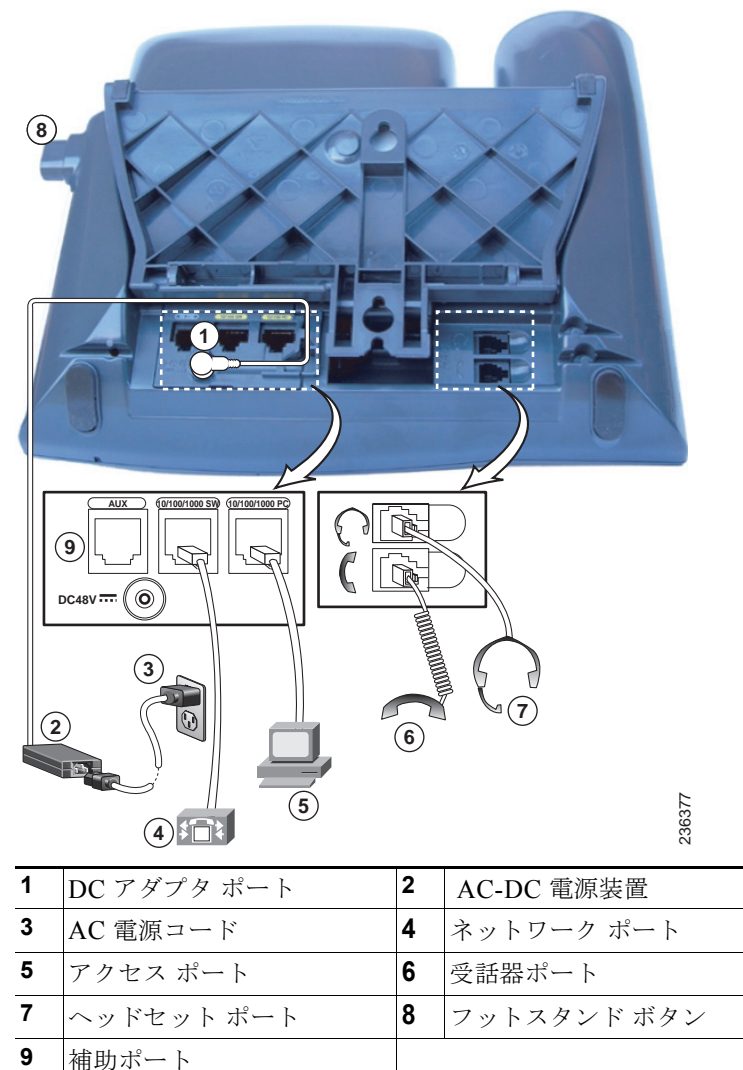

## フックスイッチ クリップの取り外し(必須)

電話機には、フックスイッチを固定するクリップが付いている場合があります。その場合は、電話機を 使用する前に、受け台からフックスイッチ クリップを取り外してください。クリップが取り外されて いると、ハンドセットを取り上げたときにフックスイッチがわずかに上がります。

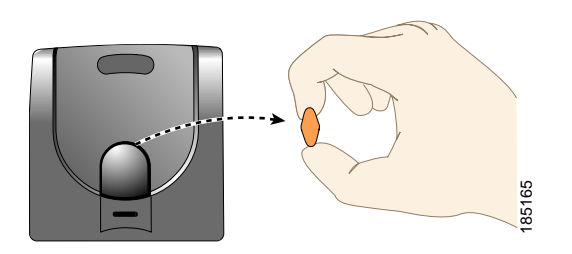

### ハンドセット受け台の調節(オプション)

電話機を壁に取り付ける場合は特に、ハンドセットの受け台を調整することを推奨します。調整によ り、ハンドセットが受け台から滑り落ちにくくなります。次の表に手順を示します。

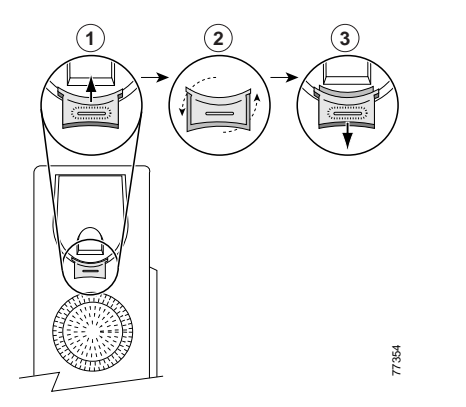

| 1 | ハンドセットを外し、ハンドセットの受け台から四角いプラスチックのタブを引き出します。                                 |
|---|----------------------------------------------------------------------------|
| 2 | タブを 180 度回します。                                                             |
| 3 | タブをハンドセットの受け台に再び差し込みます。回したタブの上部から突起が出ている状態に<br>なります。ハンドセットをハンドセットレストに戻します。 |
|   |                                                                            |

#### フットスタンドの調節(オプション)

電話機本体の角度を変更するには、フットスタンド ボタンを押しながらフットスタンドを調節します。

#### TAPS を使用した登録

電話機をネットワークに接続した後、システム管理者が Tool for Auto-Registered Phones Support (TAPS; 内線番号自動登録システム)を使用して電話機の自動登録を指示する場合があります。TAPS は、新しい電話機にも、既存の電話機を置き換える場合にも使用できます。

TAPS に登録するには、ハンドセットを取り上げて、システム管理者から提供された TAPS 内線番号を 入力し、ボイス プロンプトに従います。地域コードを含む、完全な内線番号を入力するように指示さ れる場合があります。電話機に確認メッセージが表示されたら、ハンドセットを置きます。電話機が再 起動します。

#### ヘッドセットの使用

Cisco Unified IP Phone では、有線ヘッドセットを使用できます。Cisco Unified IP Phone 7975G、7965G、7945G を使用している場合は、無線ヘッドセット リモート フックスイッチ コントロール機能 と組み合わせて、無線ヘッドセットを使用できます。

#### ヘッドセットについて

シスコシステムズでは、Cisco Unified IP Phone で使用するサードパーティ製のヘッドセットについて 社内で若干のテストを実施していますが、ヘッドセットまたはハンドセットのベンダーによる製品の動 作の保証やサポートは行っていません。

シスコシステムズでは、不要な Radio Frequency (RF; 無線周波数)および Audio Frequency (AF; 可 聴周波数)が遮蔽された高品質のヘッドセットなどの外部デバイスの使用を推奨しています。これらの デバイスの品質や、携帯電話および双方向ラジオなど他のデバイスとの間隔によっては、雑音やエコー が入ることもあります。またハム音が、相手方だけに聞こえる場合もあれば、Cisco IP Phoneのユーザ および相手方の両方に聞こえる場合もあります。ハム雑音やブザーのような雑音は、電灯、電気モー ター、大型の PC モニタなど、外部ソースに原因があることがあります。詳細については、「外部デバ イスの使用方法」(P.3)を参照してください。

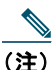

場合によっては、ローカル電源キューブやパワー インジェクタを使用することにより、ハム 雑音を軽減または除去できることがあります。

このように、Cisco Unified IP Phoneの展開場所では、環境やハードウェアによるそれぞれ固有の不整 合が発生する可能性があるので、すべての環境に適した単一のヘッドセットは存在しません。

ヘッドセットを選定して環境に多数展開する前に、実際の環境での使用に最適かどうかをテストすることを推奨します。

## オーディオの品質に対するユーザの主観

物理的、機械的、および技術的な性能以上に、ヘッドセットの音質がユーザと通話相手の双方にとって 良質である必要があります。音の品質の判断は主観的なものであるため、シスコでは、特定のヘッド セットの性能を保証することはできません。ただし、主要なヘッドセットメーカーのさまざまなヘッ ドセットについて、Cisco Unified IP Phone で使用した場合のパフォーマンスが優れていることが報告 されています。詳細については、各メーカーのサイトを参照してください。

ワイヤレス ヘッドセット リモート フックスイッチ コントロール機能を備えたワイヤレス ヘッドセットについては、http://www.cisco.com/pcgi-bin/ctdp/Search.pl を参照してください。

- **1.** [Enter Solution] ドロップダウン メニューで [IP Communications] を選択します。[Select a Solution Category] ドロップダウン メニューが表示されます。
- 2. [IP Phone Headsets] を選択して、テクノロジー開発プログラム パートナーのリストを表示します。

特定のテクノロジー開発プログラム パートナーを検索する場合は、[Enter Company Name] ボックスに パートナー名を入力してください。